## How to Guide to Register and Sign in to Access Childcare Resources and Assessment

To access the Childminding Resources, you need to register using the **My Childcare Account** on the Learning Zone. This can be done from new **Childcare** section of Learning Zone.

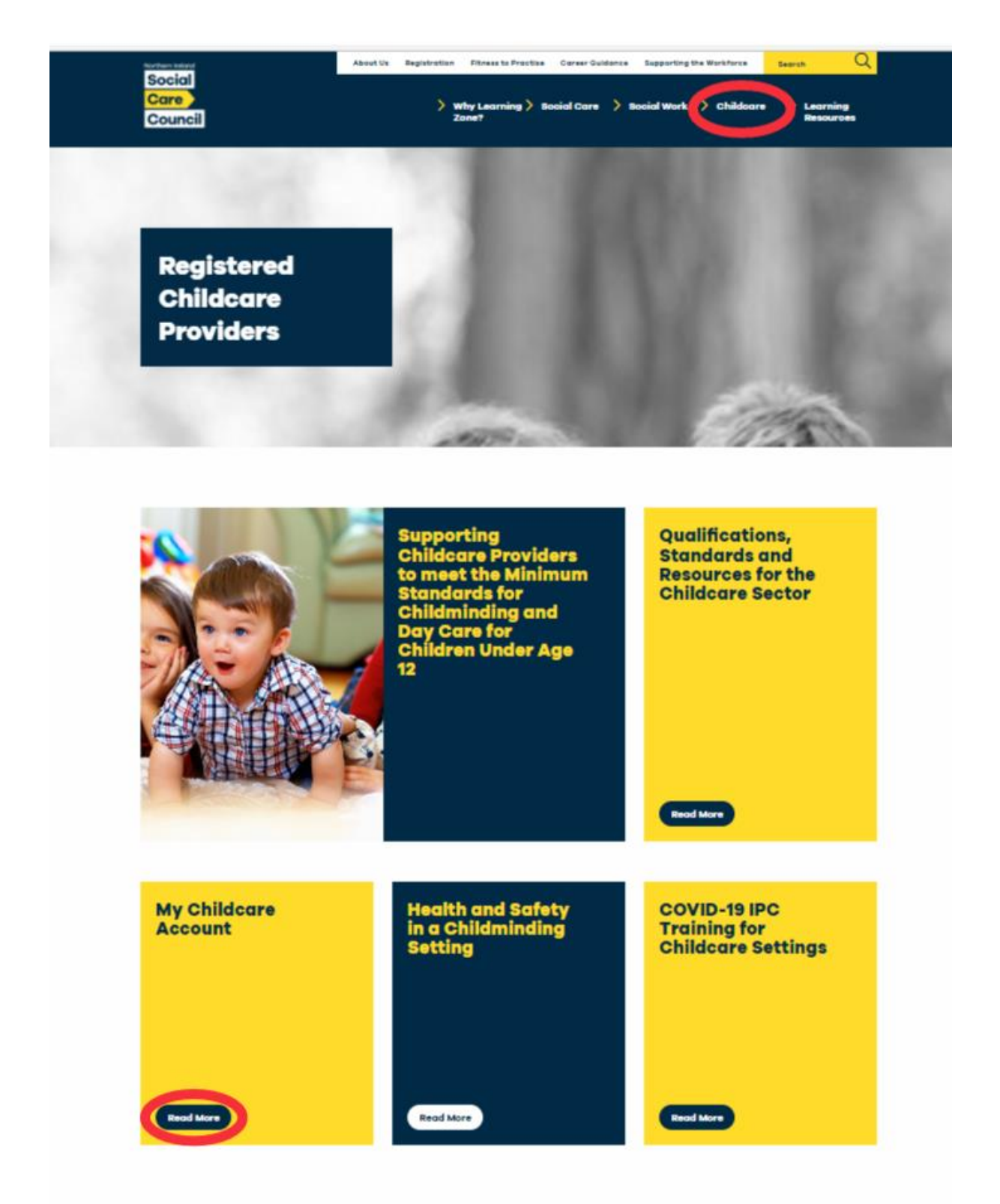

| C Account - NISCC Learning Zone X Vectr                                                   | x   +                                                                                     | - ð ×              |
|-------------------------------------------------------------------------------------------|-------------------------------------------------------------------------------------------|--------------------|
| $\leftrightarrow$ $\rightarrow$ $\mathbb{C}$ $\widehat{\odot}$ https://learningzone.nisco | .info/account/ A <sup>®</sup> t₀                                                          | ¢ @ @              |
| Social                                                                                    | About Us Registration Fitness to Practise Career Guidance Supporting the Workforce Search | <u> </u>           |
| Care<br>Council                                                                           | Why Learning > Social Care > Social Work > Childcare > Learn     Zone?     Resol          | Ing<br>irces       |
| Home / Account                                                                            |                                                                                           | (D                 |
| My Childca<br>Account                                                                     | re Early Year<br>Resources                                                                | <b>S</b><br>ng for |
| Sign In                                                                                   | Sign Up                                                                                   | la<br>g            |
| Type here to search                                                                       | H 🗃 🤗 👩 🗐 🖬 🖬 📭 🖡                                                                         | ₩ <sup>1425</sup>  |

Click on the **My Childcare Account** tile and you will see the following screen below.

Click on the **Sign Up** tile and you will see the **My Childcare Account registration page** (below). Complete the online registration form – this will only take a 1-2 minutes to complete.

| C      C      D      Dths://learning.cone.nisrc.info/acrount/sign-un/ |                                                                      |
|-----------------------------------------------------------------------|----------------------------------------------------------------------|
| My Childcare<br>Account                                               | Early Years<br>Resources                                             |
| First Name *                                                          | Childcare Settings<br>Health and Safety in a<br>Childminding Setting |
| Surname *                                                             |                                                                      |
| Email *                                                               |                                                                      |
| Employer/Organisation                                                 |                                                                      |
| Approved Home Childcarer                                              |                                                                      |

At registration you are asked to provide the following details:

- Your first name
- Your surname
- Your Email Address
- The name of the Organisation you are employed with or if self-employed (just add Self-Employment or leave blank).
- The setting you work in (Select from the drop-down list)
- Your job role (Select from the drop-down list)
- A secure passcode

Once you have entered these details your account will be activated and you will be able to access the resources and the multiple-choice assessment.

## How to Sign In

There is a lot of content within the resource and you are not expected to complete this in one sitting. To access the resource each time, you will need to **Sign in** to view/access the resource – using either the **Sign In** tile below or directly from the resource using the "**Sign in** to view" tab.

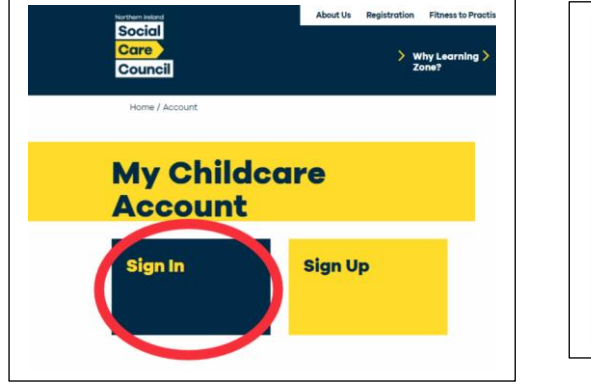

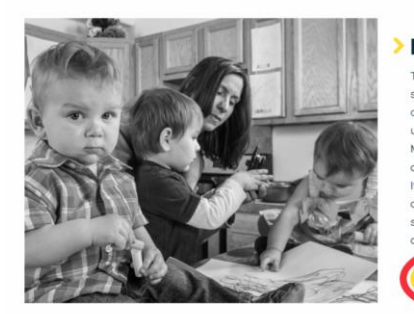

Description

Sign in to view

This resource has been developed specifically for Childminders who are carring for children in their own homes to undertake care training to meet their Minimum Standards for Childran Under Age 12. It has been designed to provide flexible access to the learning content and support Childminders to learn at a time and pace that suits them best.

When you click the **Sign In** tile or the **Sign in to view** tab you will see the following screen and you will need to input the email you registered with and the secure passcode. Your computer may remember these details if you saved them at the registration stage – then click **Log in**.

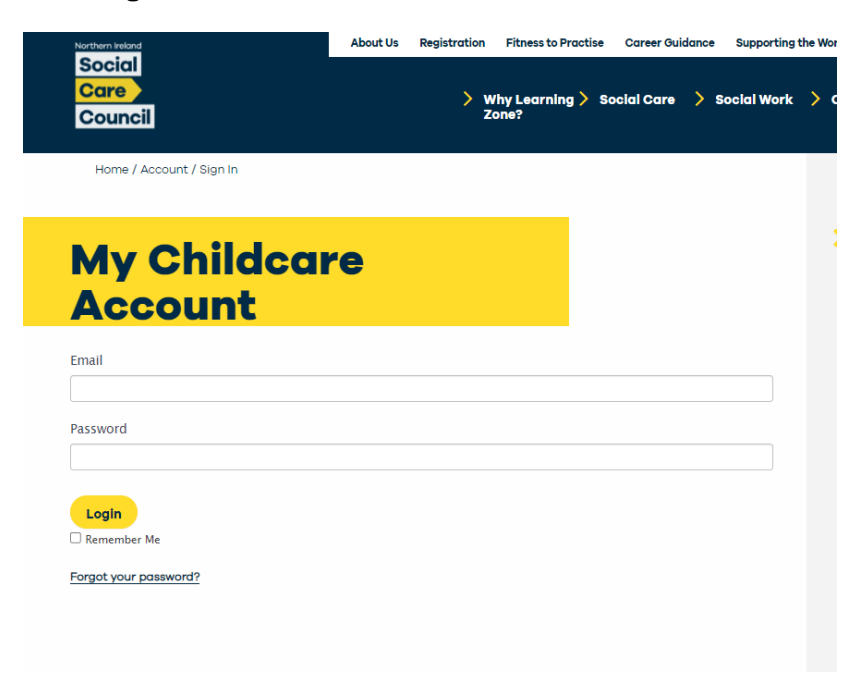

If you forget your passcode you can click on the **Forgot your passcode** link to generate a new passcode. This will take you to the Reset Passcode screen see below.

Home / Account / Details

My Childcare
Account

Reset Password

Please enter your username or email address. You will receive a link to create a new password via email.
Username or Email Address \*

Get New Password